## Introduction

This page provides instructions on how to add new or update existing banking information for Salesforce Portal invoices.

## Instructions

| 1 | ) |
|---|---|
| - | / |

Log into Salesforce, then locate and access the correct Project Record.

|            | EW<br>ORK<br>TATE<br>Standard |                                  |                            |                  | Search                | Search      |
|------------|-------------------------------|----------------------------------|----------------------------|------------------|-----------------------|-------------|
| Home       | Projects Manage Users         | Project Payments Payments Refere | ence Project Payment Summa | ıry              |                       |             |
| <b>)</b> A |                               |                                  |                            |                  |                       |             |
| Ø          |                               |                                  |                            |                  |                       |             |
| Action     | RFP # ↑                       | Project Name                     | Technology Type            | NEIS Contract ID | Project Status        | Record Type |
| Edit   🕀   | RESRFP18-1                    | Test Project                     | Solar                      |                  | Approved              | RES Tier 1  |
| Edit   🕀   | RESRFP17-1                    | Test Project                     | Solar                      |                  | Installed/Operational | RES Tier 1  |
| Edit   🕀   | RESRFP17-1                    | Test Project                     | Solar                      |                  | Approved              | RES Tier 1  |

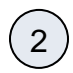

3

4

Once in the **Project Record**, click the **Details** tab and review the **W-9 Tax ID Number** in the project information to verify that the W-9 Tax ID Number is correct. If not, please contact your **Project Manager** (listed in the Portal) via email.

|                                         |            |                        | Project Progress Reports (10+) | Project Epuloment iși |                           |                            |
|-----------------------------------------|------------|------------------------|--------------------------------|-----------------------|---------------------------|----------------------------|
| Project Detail                          |            | Edit Manage Milestones |                                |                       |                           |                            |
| <ul> <li>Project Information</li> </ul> |            |                        |                                |                       |                           |                            |
| Project Name                            | Test Solar |                        |                                |                       | Project Manager Email 🤅   | sampleemail@email.gov      |
| Technology Type                         | Solar      |                        |                                |                       | Project Manager Phone     | 518-862-1090               |
| NYIBO Zone 🤅                            | c          |                        |                                |                       | Project Manager Extension | <i><b>a</b></i> <b>###</b> |
| PTID 🤅                                  | #######    |                        |                                |                       | NYGATS ID                 | GEN#####                   |
| Project Status 🤅                        | Approved   |                        |                                |                       | NEI8 Contract ID 🤅        | 123456_X                   |
| Maximum Annual Contrast Quantity(MWh)   | ##,####.00 |                        |                                |                       | Seller Supplier ID        | 12345                      |
|                                         |            |                        |                                |                       | Beller W9 Tax ID 🤅        | 12-3456789                 |
|                                         |            |                        |                                |                       | Payee Supplier ID         | 00000                      |
|                                         |            |                        |                                |                       | Payee W9 Tax ID           | XX-XXXXXXX                 |

Once you confirm the Payee W-9 Tax ID Number is correct, sign up for **Electronic Funds Transfer** by completing this Form. Please use the Payee Supplier ID listed in the portal.

New requirements to add or update banking information. The information must be verified via **Phone** by the **Authorized Signatory** or **Contract Signer** only:

| Requirements for first time EFT Enrollment:                 | <ul> <li>Supplier must provide NEIS Supplier ID Number</li> <li>Supplier must provide current Business Name</li> <li>Supplier must provide Federal Identification Number / Tax ID<br/>Number</li> </ul>                                                                                                    |
|-------------------------------------------------------------|----------------------------------------------------------------------------------------------------|
| Requirements for Modifications to Existing EFT information: | <ul> <li>Supplier must provide NEIS Supplier ID Number</li> <li>Supplier must provide current Business Name</li> <li>Supplier must provide Federal Identification Number / Tax ID<br/>Number</li> <li>Supplier must provide Bank Name already on file</li> <li>Supplier must provide Bank Routing ABA Number already on file</li> <li>Supplier must provide Bank Account Number already on file</li> <li>New Bank Name</li> <li>New Bank Routing Number</li> <li>New Bank Account Number</li> </ul> |